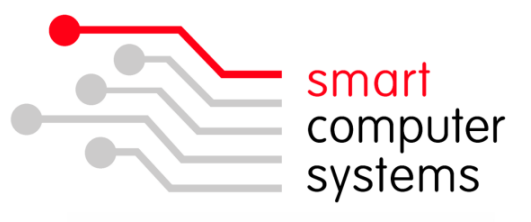

## How to Prepare a USB Backup Drive:

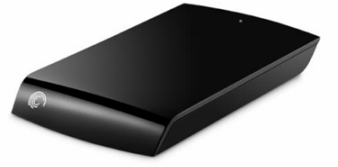

**Step 1:** Connect the backup drive to the server's USB port and plugin the power adaptor.

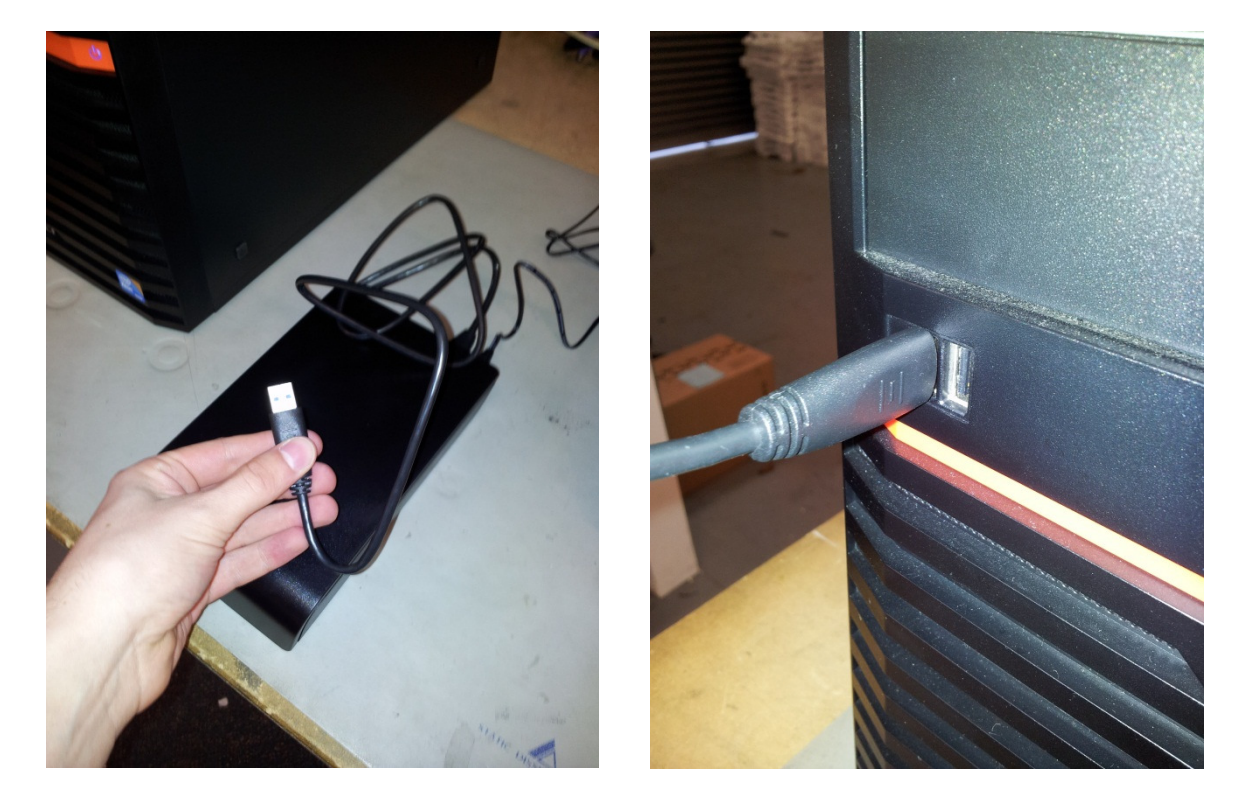

**Step 2:** Open the Smart-Net web interface in your web browser and login with an admin account i.e. "sysadmin".

| Username: | sysadmin |  |
|-----------|----------|--|
| Password: | ••••     |  |
|           | Login    |  |

**Step 3:** Click on "Server Management" located on the left hand side of the page.

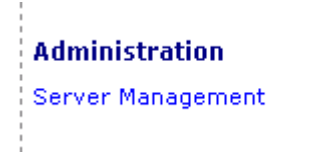

**Step 4:** Click on "Universal Backup" under the category "System Configuration".

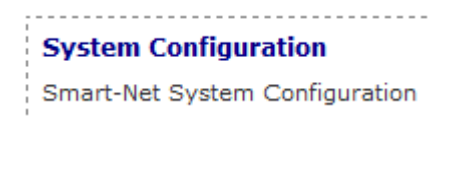

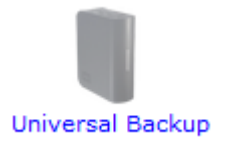

If Unibackup is currently "disabled", click the "Enable UniBackup" button.

Step 5: Click on "Prepare Media".

| Select F | iles / Backup Sets / Sc | hedule / Prepare Media / E-Mail Notification / D                                                                                                    | isable t | JniBackup |
|----------|-------------------------|----------------------------------------------------------------------------------------------------|----------|-----------|
|          |                         | Create Selection                                                                                                    |          |           |
|          | Selection Name          | Locations selected for backup                                                                                                    |          |           |
|          | defaultselection        | teacherwrite, teacherread, studentwrite,<br>studentread, sms, officefiles, libraryfiles, webfiles,<br>utils, profiles, netlogon, galleries, common, cdroms,<br>applications, homes, smartnet | ₽        |           |

**Step 6:** Select the days that the media can be used on e.g. Monday-Friday.

| <br>                                                                                                    |  |  |  |  |
|----------------------------------------------------------------------------------------------------|--|--|--|--|
|                                                                                                    |  |  |  |  |
| USB Hard Drive                                                                                                    |  |  |  |  |
| Device Attached: /dev/sdc                                                                                                    |  |  |  |  |
| Device Description: Seagate External                                                                                                    |  |  |  |  |
| Media Can Be Used On: 📝 Monday 📝 Tuesday 📝 Wednesday                                                                                                    |  |  |  |  |
| 🔽 Thursday 📝 Friday 📄 Saturday                                                                                                    |  |  |  |  |
| Sunday                                                                                                    |  |  |  |  |
| <br>There is a USB drive attached to your server, but it is not prepared for UniBackup.<br>Preparing a drive for backup purposes will wipe all data currently on the drive.                                                                      |  |  |  |  |
| <br>Prepare Drive                                                                                                    |  |  |  |  |
|                                                                                                    |  |  |  |  |
| <ul> <li>Thursday I Friday Saturday</li> <li>Sunday</li> <li>There is a USB drive attached to your server, but it is not prepared for UniBackup.<br/>Preparing a drive for backup purposes will wipe all data currently on the drive.</li> </ul> |  |  |  |  |

**Step 7:** Click "Prepare Drive". Wait until the drive has been prepared. You will see screens similar to the two below while it is being prepared.

This page will auto-refresh every 5 seconds...

## Formatting USB media /dev/sdc, this may take some time...

USB Hard Drive Device Attached: /dev/sdc Device Description: Seagate External You can not prepare media at this time, as a Universal Backup process is still running.

This page will auto-refresh every 5 seconds...

Creating media label on /dev/sdc.

USB Hard Drive Device Attached: /dev/sdc Device Description: Seagate External You can not prepare media at this time, as a Universal Backup process is still running.

Congratulations. If you see the screen below, the USB backup drive has now been successfully prepared and is ready for use.

USB Hard Drive Device Attached: /dev/sdc Device Description: Seagate External Prepared: YES Label: UniBackup-20120613123741-798902000 Media Can Be Used On: Mon Tue Wed Thu Fri Change Days Current Backups: No backups on this drive. There is a USB drive attached to your server and it is already prepared for UniBackup. Preparing a drive for backup purposes will wipe all data currently on the drive. Re-Prepare Drive

Remember to repeat this process for all UniBackup USB drives.